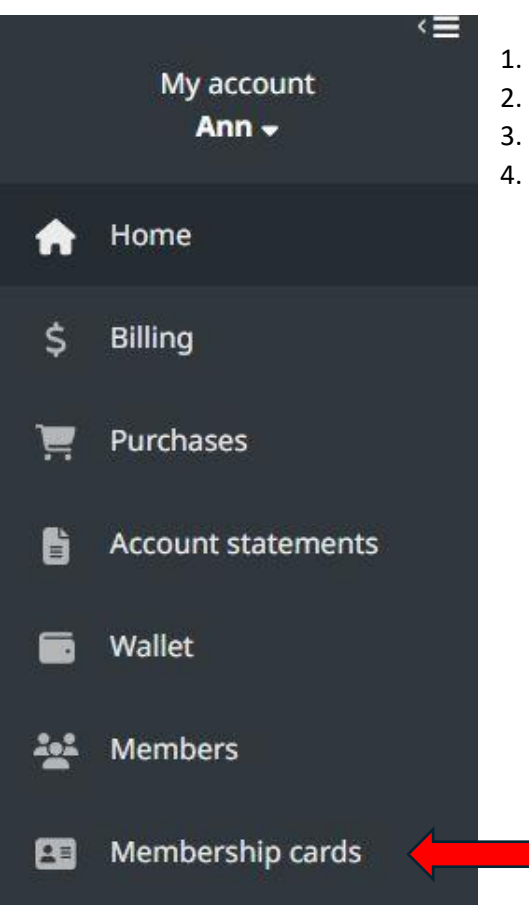

## Membership cards

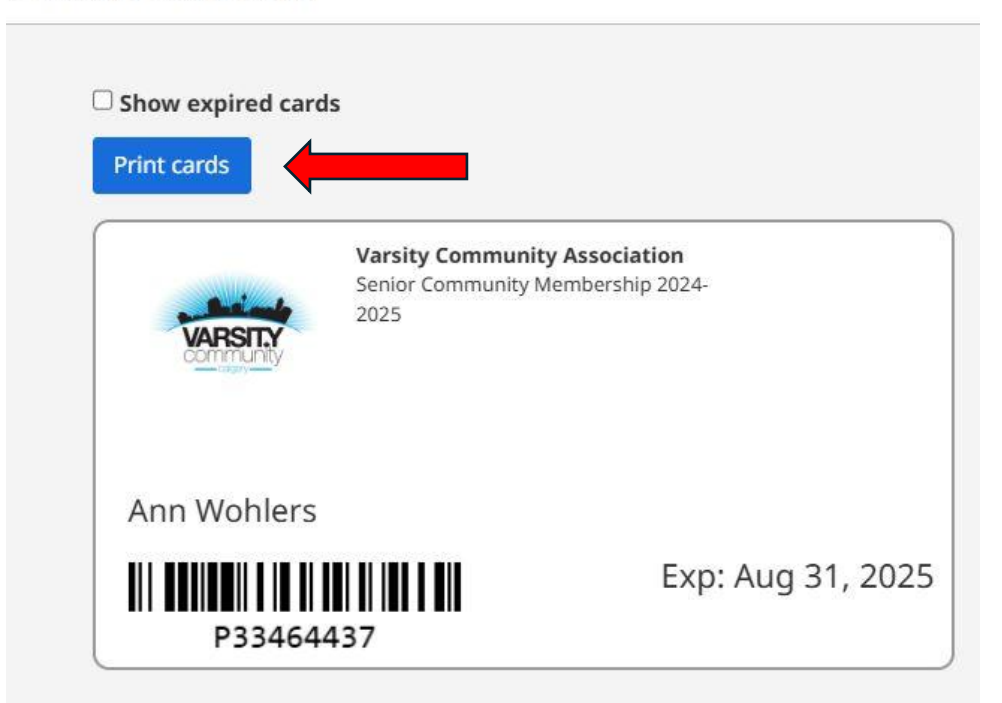

- 1. Click on Membership cards
- 2. Click on Print cards
- B. Change the destination to "Save as PDF"
- 4. Save it to your phone or print a hard copy.

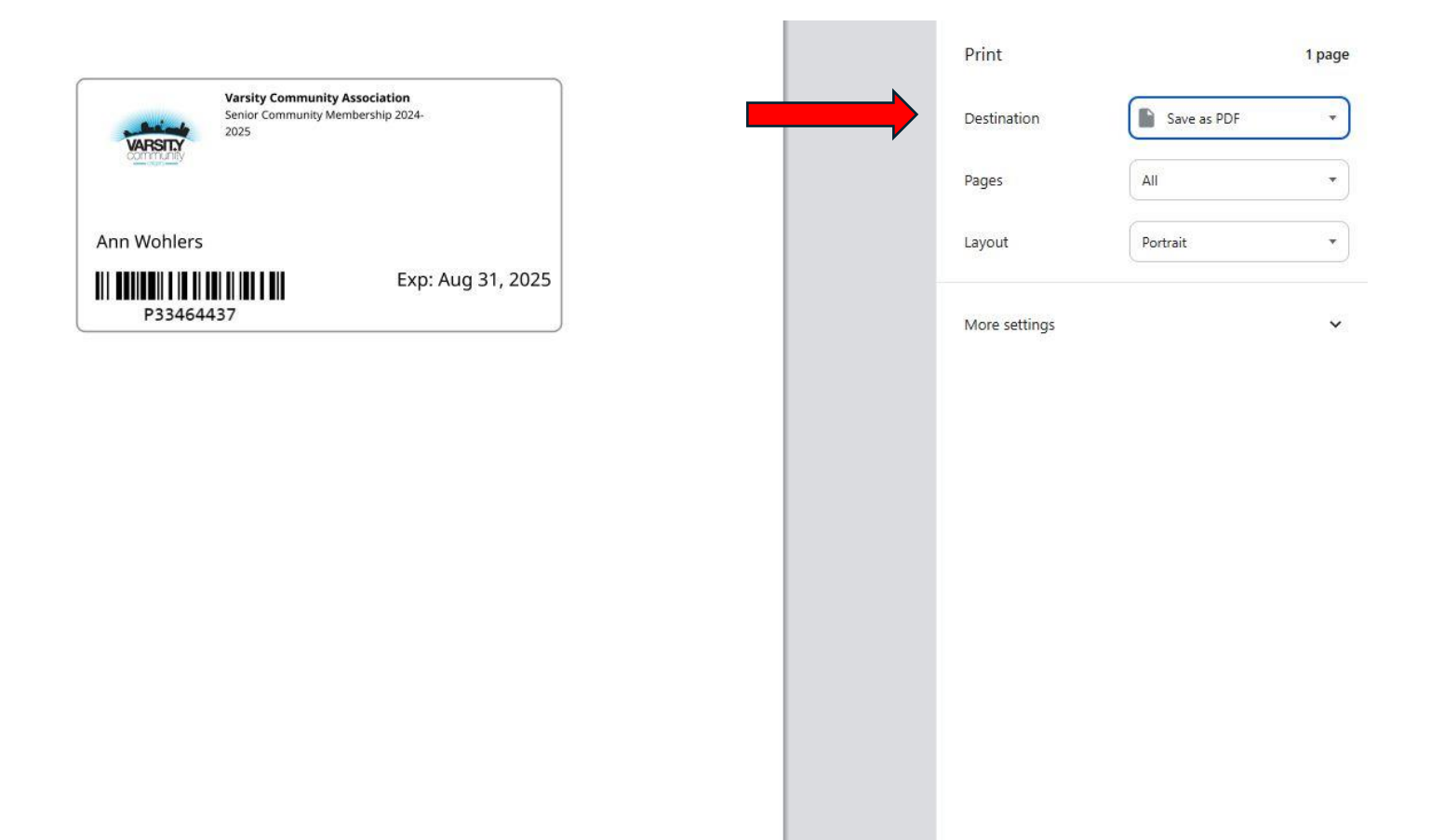

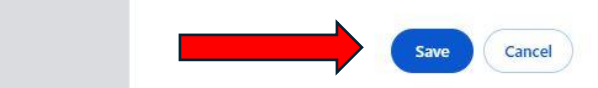